# Implementación del routing de tránsito de ACI (multipod)

## Contenido

| ntroducción            |
|------------------------|
| rerequisites           |
| Requirements           |
| Componentes Utilizados |
| ntecedentes            |
| Configurar             |
| Diagrama de la red     |
| Configuraciones        |
| nformación Relacionada |

## Introducción

Este documento describe cómo configurar el ruteo de tránsito en un entorno multipod de Infraestructura centrada en aplicaciones (ACI).

## Prerequisites

#### Requirements

Cisco recomienda que tenga conocimiento sobre estos temas:

- 1. multipod ACI
- 2. L3Out
- 3. Contratos
- 4. Protocolos de ruteo

#### **Componentes Utilizados**

La información que contiene este documento se basa en las siguientes versiones de software y hardware.

- 1. 2 switches N5K-C5548UP, ambos en NXOS versión 7.3(8) (se utilizan como routers externos)
- 2. 1 switch de hoja N9K-C9332PQ y 1 switch de hoja N9K-C93108TC-EX, ambos en ACI versión 14.2(7f)
- 3. 2 switches de columna N9K-C9336PQ, ambos en ACI versión 14.2(7f)
- 4. 1 switch N9K-C9232C (utilizado como dispositivo IPN) en NXOS versión 10.3(3)

La información de este documento se creó utilizando los dispositivos anteriores en un entorno de laboratorio específico. Todos los dispositivos que se utilizan en este documento se pusieron en funcionamiento con una configuración verificada (predeterminada). Si tiene una red en vivo, asegúrese de entender el posible impacto de cualquier comando.

## Antecedentes

En el routing de tránsito, el fabric de Cisco ACI anuncia las rutas que se aprenden de una conexión de salida de capa 3 (L3Out) a otra conexión L3Out. Los dominios de capa 3 externos se emparejan con el fabric en los switches de hoja de borde. El fabric es un dominio de protocolo de gateway fronterizo multiprotocolo (MP-BGP) de tránsito entre los pares.

# Configurar

#### Diagrama de la red

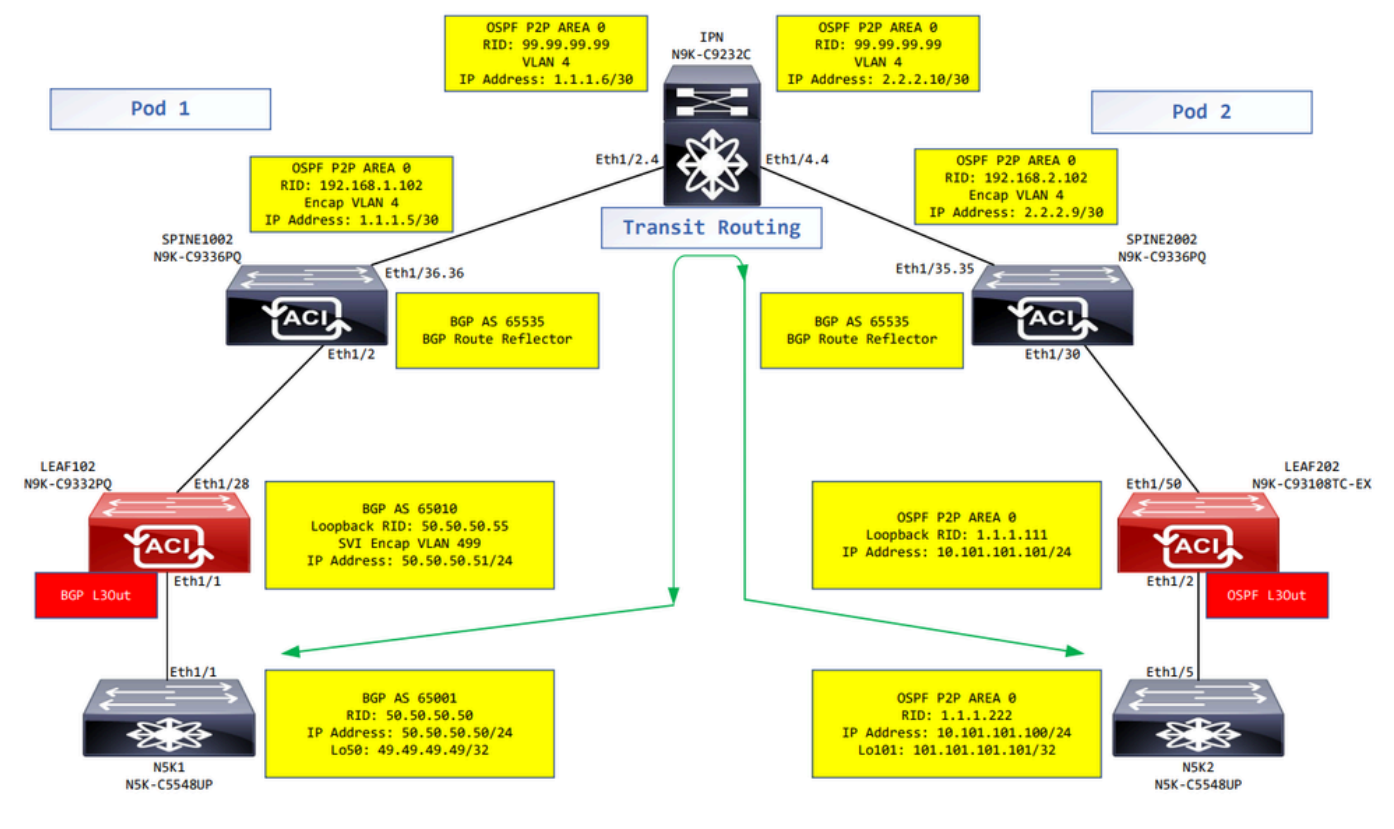

Diagrama de la red

#### Configuraciones

Un perfil de nodo lógico se utiliza para identificar el switch de hoja que está conectado a redes externas y que puede implementar el protocolo de ruteo o rutas estáticas hacia él. Para ver el perfil de nodo lógico en el L3Out, desplácese hasta el Tenant > Networking > L3Outs > L3Out > Logical Node Profile > Logical Node Profile como se muestra en la imagen.

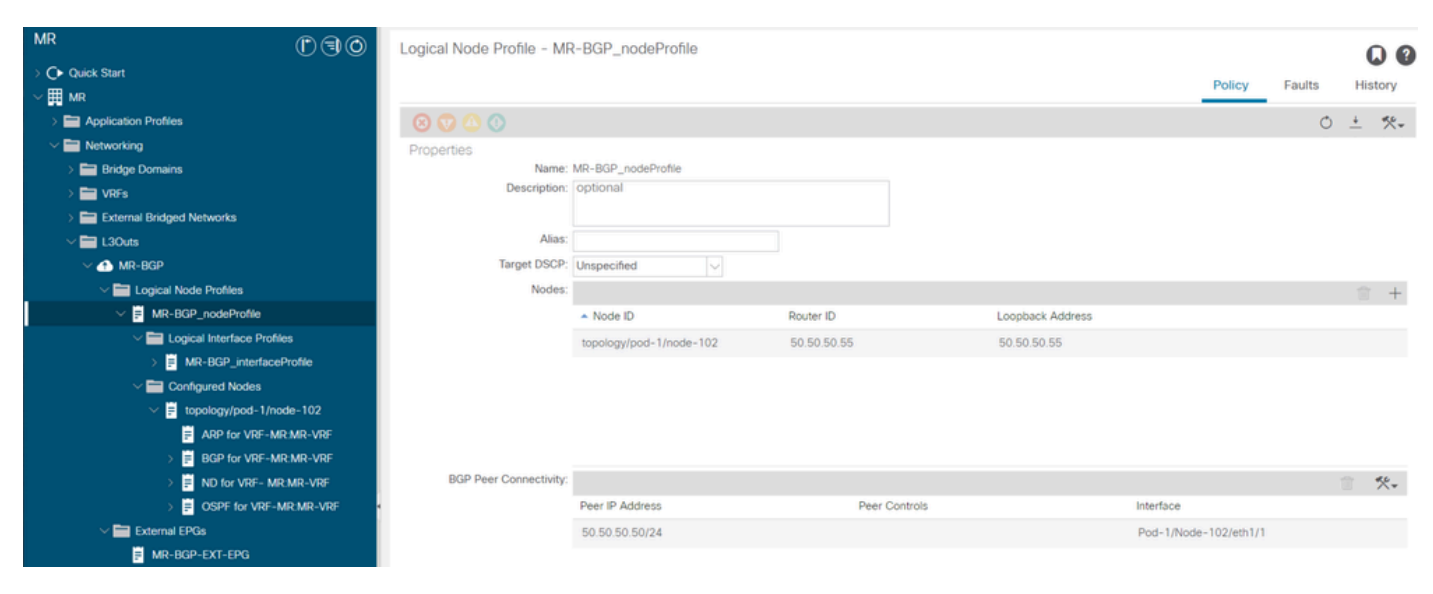

Perfil de nodo lógico para LEAF102

| MR Pao                         | Lociotikish Dedis - M        | 0.0005                      |           |                  |        |        |      |     |
|--------------------------------|------------------------------|-----------------------------|-----------|------------------|--------|--------|------|-----|
|                                | Logical Node Profile - Mi    | R-OSPF_nodePronie           |           |                  |        |        | _ G  |     |
| O Quick Start                  |                              |                             |           |                  | Policy | Faults | Hist | ory |
| ∼ <b>∰</b> MR                  |                              |                             |           |                  |        |        |      |     |
| > E Application Profiles       |                              |                             |           |                  |        | Ó      | +    | **- |
| V 🚞 Networking                 | Properties                   |                             |           |                  |        |        |      |     |
| > 🧮 Bridge Domains             | Name:                        | MR-OSPF_nodeProfile         |           |                  |        |        |      |     |
| > 🚞 VRFs                       | Description:                 | optional                    |           |                  |        |        |      |     |
| > 🧰 External Bridged Networks  |                              |                             |           |                  |        |        |      |     |
| ✓                              | Alias:                       |                             |           |                  |        |        |      |     |
| > 🚯 MR-BGP                     | Target DSCP:                 | Unspecified 🗸               |           |                  |        |        |      |     |
| > 🚯 MR-EIGRP                   | Nodes:                       |                             |           |                  |        |        |      | +   |
| V 🚯 MR-OSPF                    |                              | <ul> <li>Node ID</li> </ul> | Router ID | Loopback Address |        |        |      | _   |
| V 🚞 Logical Node Profiles      |                              | topology/pod-2/node-202     | 1.1.1.111 | 1.1.1.111        |        |        |      |     |
| V F MR-OSPF_nodeProfile        |                              |                             |           |                  |        |        |      |     |
| V 🚞 Logical Interface Profiles |                              |                             |           |                  |        |        |      |     |
| > MR-OSPF_interfaceProfile     |                              |                             |           |                  |        |        |      |     |
| Configured Nodes               |                              |                             |           |                  |        |        |      |     |
| ✓                              |                              |                             |           |                  |        |        |      |     |
| ARP for VRF-MR:MR-VRF          | Create BGP Protocol Profile: |                             |           |                  |        |        |      |     |
| BGP for VRF-MR:MR-VRF          |                              |                             |           |                  |        |        |      |     |
| > 🐺 ND for VRF- MR:MR-VRF      |                              |                             |           |                  |        |        |      |     |
| > F OSPF for VRF-MR:MR-VRF     |                              |                             |           |                  |        |        |      |     |
| V 🚞 External EPGs              |                              |                             |           |                  |        |        |      |     |
| MR-OSPF-EXT-EPG                |                              |                             |           |                  |        |        |      |     |

Perfil de nodo lógico para LEAF202

Se utiliza un perfil de interfaz lógica para identificar la interfaz L3Out que se conecta al dispositivo externo. Puede ver varios elementos de función definidos para el routing y el reenvío virtuales (VRF): protocolo de resolución de direcciones (ARP), protocolo de gateway fronterizo (BGP), detección de vecinos y ruta de acceso más corta primero (OSPF) como consecuencia de ambos perfiles. Para ver el perfil de interfaz lógica en el L3Out, desplácese hasta el Tenant > Networking > L3Outs > L3Out > Logical Node Profile > Logical Interface Profiles > Logical Interface Profile. En estos ejemplos, se configura una SVI en el perfil de interfaz lógica.

| MR () () () ()                                | Logical Interface Profi  | le - MR-BGP_i | nterfaceProfile |                         |                |                      |              |          | 0 0              |
|-----------------------------------------------|--------------------------|---------------|-----------------|-------------------------|----------------|----------------------|--------------|----------|------------------|
| > O Quick Start                               |                          |               |                 |                         |                |                      |              | Policy   | Faults History   |
| → III MR                                      |                          |               |                 |                         |                |                      |              |          | 1                |
| > C Application Profiles                      |                          |               |                 |                         | General Ro     | outed Sub-Interface: | s Routed Int | terfaces | SVI Floating SVI |
| V Providence Networking                       |                          |               |                 |                         |                |                      |              |          | o +              |
| > 🚍 Bridge Domains                            |                          |               |                 |                         |                |                      |              |          | 0 =              |
| > 🚞 VRFs                                      |                          |               |                 |                         |                |                      |              |          | <b>≡</b> +       |
| > 🧮 External Bridged Networks                 | <ul> <li>Path</li> </ul> | Side A IP     | Side B IP       | Secondary IP<br>Address | IP Address     | MAC Address          | MTU (bytes)  | Encap    | Encap Scope      |
| ✓ ➡ L3Outs                                    | Pod-1/Node-102/eth1/1    |               |                 |                         | 50 50 50 51/24 | 00:22 BD F8 19 FF    | inherit      | vlan-499 | Local            |
| ✓ ▲ MR-BGP                                    |                          |               |                 |                         |                |                      |              |          |                  |
| V 🚞 Logical Node Profiles                     |                          |               |                 |                         |                |                      |              |          |                  |
| V = MR-BGP_nodeProfile                        |                          |               |                 |                         |                |                      |              |          |                  |
| Logical Interface Profiles                    |                          |               |                 |                         |                |                      |              |          |                  |
| > F MR-BGP_interfaceProfile                   |                          |               |                 |                         |                |                      |              |          |                  |
| Configured Nodes                              |                          |               |                 |                         |                |                      |              |          |                  |
| topology/pod-1/node-102                       |                          |               |                 |                         |                |                      |              |          |                  |
| ARP for VRF-MR:MR-VRF                         |                          |               |                 |                         |                |                      |              |          |                  |
| BGP for VRF-MR:MR-VRF                         |                          |               |                 |                         |                |                      |              |          |                  |
| > 📻 ND for VRF- MR:MR-VRF                     |                          |               |                 |                         |                |                      |              |          |                  |
| > 🗧 OSPF for VRF-MR:MR-VRF                    |                          |               |                 |                         |                |                      |              |          |                  |
| V 🚞 External EPGs                             |                          |               |                 |                         |                |                      |              |          |                  |
| MR-BGP-EXT-EPG                                |                          |               |                 |                         |                |                      |              |          |                  |
| Route map for import and export route control |                          |               |                 |                         |                |                      |              |          |                  |

Perfil de interfaz lógico para LEAF102, eth1/1

| MR                                                                                                    | $\bigcirc \bigcirc \bigcirc \bigcirc$ | Logical Interface Profile | - MR-OSPF_interfacel | Profile              |                    |                       |               | 0.0          |
|----------------------------------------------------------------------------------------------------|---------------------------------------|---------------------------|----------------------|----------------------|--------------------|-----------------------|---------------|--------------|
| > C • Quick Start                                                                                                    |                                       |                           |                      |                      |                    |                       | Policy Faults | History      |
| Application Profiles                                                                                                    |                                       |                           |                      | Gen                  | eral Routed Sub-In | terfaces Routed Inter | rfaces SVI    | Floating SVI |
| V I Networking                                                                                                    |                                       |                           |                      |                      |                    |                       |               | 4 1          |
| > 🚞 Bridge Domains                                                                                                    |                                       |                           |                      |                      |                    |                       |               | 0 +          |
| > 🚞 VRFs                                                                                                    |                                       |                           |                      |                      |                    |                       |               | 11 +         |
| > 🧮 External Bridged Networks                                                                                                    |                                       | <ul> <li>Path</li> </ul>  | IP Address           | Secondary IP Address | MAC Address        | MTU (bytes)           | PTP           |              |
| V 🖿 L3Outs                                                                                                    |                                       | Pod-2/Node-202/eth1/2     | 10.101.101.101/24    |                      | 00:22:BD:F8:19:FF  | 9000                  | Disabled      |              |
| > 🚯 MR-BGP                                                                                                    |                                       |                           |                      |                      |                    |                       |               |              |
| > 合 MR-EIGRP                                                                                                    |                                       |                           |                      |                      |                    |                       |               |              |
| V 合 MR-OSPF                                                                                                    |                                       |                           |                      |                      |                    |                       |               |              |
| V 🚞 Logical Node Profiles                                                                                                    |                                       |                           |                      |                      |                    |                       |               |              |
| V MR-OSPF_nodeProfile                                                                                                    |                                       |                           |                      |                      |                    |                       |               |              |
| V 🚞 Logical Interface Profil                                                                                                    | les                                   |                           |                      |                      |                    |                       |               |              |
| > F MR-OSPF_interfac                                                                                                    | eProfile                              |                           |                      |                      |                    |                       |               |              |
| Configured Nodes                                                                                                    |                                       |                           |                      |                      |                    |                       |               |              |
| V 📰 topology/pod-2/no                                                                                                    | xde-202                               |                           |                      |                      |                    |                       |               |              |
| ARP for VRF-M                                                                                                    | R:MR-VRF                              |                           |                      |                      |                    |                       |               |              |
| > = BGP for VRF-M                                                                                                    | R:MR-VRF                              |                           |                      |                      |                    |                       |               |              |
| > 📑 ND for VRF- MF                                                                                                    | R:MR-VRF                              |                           |                      |                      |                    |                       |               |              |
| > 📰 OSPF for VRF-M                                                                                                    | MR:MR-VRF                             |                           |                      |                      |                    |                       |               |              |
| V External EPGs                                                                                                    |                                       |                           |                      |                      |                    |                       |               |              |
| MR-OSPF-EXT-EPG                                                                                                    |                                       |                           |                      |                      |                    |                       |               |              |
| Route map for import and exponent and exponent and exp | port route control                    |                           |                      |                      |                    |                       |               |              |

Perfil de interfaz lógico para LEAF202, eth1/2

Un perfil de instancia de EPG externo (EPG externo, EPG L3Out) representa un grupo de subredes externas que tienen el mismo comportamiento de seguridad. Otras subredes también se pueden asociar a otros ámbitos, que definen el comportamiento de enrutamiento de esa subred. Para ver el EPG externo en el L3Out, desplácese hasta el Tenant > Networking > L3Outs > L3Out > External EPG s > External EPG como se muestra en la imagen.

| MR ( ) ( ) ( )                                | External EPG Instant    | nce Profile - MR-B             | GP-EXT-EPG         |       |           |             |                      |                          | C      | ) 0  |
|-----------------------------------------------|-------------------------|--------------------------------|--------------------|-------|-----------|-------------|----------------------|--------------------------|--------|------|
| C Quick Start                                 |                         |                                |                    |       | Policy    | Operational | State H              | ealth Eaults             | Hist   | 001  |
| ∼ III MR                                      |                         |                                |                    |       | Toney     | operational | 5445                 |                          | Thore  | Un y |
| > E Application Profiles                      |                         |                                |                    |       |           | Ge          | neral Cont           | racts Inherited          | Contra | cts  |
| V 🖿 Networking                                |                         |                                |                    |       |           |             |                      | 0                        |        | Ro   |
| > 🧮 Bridge Domains                            |                         |                                |                    |       |           |             |                      | 0                        | ÷.     | ~*   |
| > 🧮 VRFs                                      | Properties              | MD-RCD-EVT-EDG                 |                    |       |           |             |                      |                          |        |      |
| > 🚞 External Bridged Networks                 | Alias:                  | MR*BGF*EXT*EFG                 |                    |       |           |             |                      |                          |        |      |
| V 🚞 L3Outs                                    | Taos:                   |                                |                    |       |           |             |                      |                          |        |      |
| V 🚹 MR-BGP                                    |                         | enter tags separated by comm   | a 🖓                |       |           |             |                      |                          |        |      |
| Logical Node Profiles                         | Global Alias:           |                                |                    |       |           |             |                      |                          |        |      |
| ✓                                             | Description:            | optional                       |                    |       |           |             |                      |                          |        |      |
| Logical Interface Profiles                    |                         |                                |                    |       |           |             |                      |                          |        |      |
| > E MR-BGP_interfaceProfile                   | pcTag:                  | 49159                          |                    |       |           |             |                      |                          |        |      |
| Configured Nodes                              | Contract Exception Tag: |                                |                    |       |           |             |                      |                          |        |      |
| topology/pod-1/node-102                       | Configured VRF Name:    | MR-VRF                         |                    |       |           |             |                      |                          |        |      |
| RP for VRF-MR:MR-VRF                          | Resolved VRF:           | uni/tn-MR/ctx-MR-VRF           |                    |       |           |             |                      |                          |        |      |
| >  BGP for VRF-MR:MR-VRF                      | QoS Class:              | Unspecified                    | $\sim$             |       |           |             |                      |                          |        |      |
| >  ND for VRF- MR:MR-VRF                      | Target DSCP:            | Unspecified                    | Y                  |       |           |             |                      |                          |        |      |
| > SORE FOR VRF-MR:MR-VRF                      | Configuration Status:   | applied                        |                    |       |           |             |                      |                          |        |      |
| V 🚞 External EPGs                             | Declarged Group Mambers | Turbula Include                |                    |       |           |             |                      |                          |        |      |
| # MR-BGP-EXT-EPG                              | Preferred Group Member. | Exclude                        | )                  |       |           |             |                      |                          |        |      |
| Route map for import and export route control | Subnets:                |                                |                    |       |           |             |                      |                          | 1      |      |
| > 🚯 MR-EIGRP                                  |                         | <ul> <li>IP Address</li> </ul> | Scope              | Name  | Aggregate | e R         | oute Control Profile | Route Summaria<br>Policy | tation |      |
| > 🚯 MR-OSPF                                   |                         | 49.49.49.49/32                 | External Subnets f | or th |           |             |                      | 100 M                    |        | ų.   |

Perfil de instancia EPG externo para MR-BGP L3Out

| MR (D) (C) (C) (C) (C) (C) (C) (C) (C) (C) (C | External EPG Insta      | nce Profile - MR-O             | SPF-EXT-EPG             |      |           |             |                      | (                             |      |
|-----------------------------------------------|-------------------------|--------------------------------|-------------------------|------|-----------|-------------|----------------------|-------------------------------|------|
| O Quick Start                                 |                         |                                |                         |      | Dollary   | Operational | State He             | alth Foulto His               |      |
| ∼ ∰ MR                                        |                         |                                |                         |      | Policy    | Operational | Stats He             | alun Paulus Pils              | tory |
| > E Application Profiles                      |                         |                                |                         |      |           | Ge          | neral Contra         | cts Inherited Contra          | acts |
| V 🖿 Networking                                | 0000                    |                                |                         |      |           | _           |                      | <i>A</i> +                    |      |
| > 🧱 Bridge Domains                            |                         |                                |                         |      |           |             |                      | 0 -                           | ×*   |
| > 🚞 VRFs                                      | Properties              | ND OCOF FYT FDO                |                         |      |           |             |                      |                               |      |
| > 🧮 External Bridged Networks                 | Alias:                  | MR-USPF-EAT-EPG                |                         |      |           |             |                      |                               | - îi |
|                                               | Taos:                   |                                |                         |      |           |             |                      |                               |      |
| > 🐽 MR-BGP                                    | taya.                   | enter tags separated by comm   | na 📉                    |      |           |             |                      |                               |      |
| > 🐽 MR-EIGRP                                  | Global Alias:           |                                |                         |      |           |             |                      |                               |      |
| ✓                                             | Description:            | optional                       |                         |      |           |             |                      |                               |      |
| ✓                                             |                         |                                |                         |      |           |             |                      |                               |      |
| V MR-OSPF_nodeProfile                         | pcTag:                  | 49156                          |                         |      |           |             |                      |                               | - 1  |
| Logical Interface Profiles                    | Contract Exception Tag: |                                |                         |      |           |             |                      |                               |      |
| > 🗧 MR-OSPF_interfaceProfile                  | Configured VRF Name:    | MR-VRF                         |                         |      |           |             |                      |                               |      |
| Configured Nodes                              | Resolved VRF:           | uni/tn-MR/ctx-MR-VRF           |                         |      |           |             |                      |                               |      |
| ✓                                             | QoS Class:              | Unspecified                    | ×                       |      |           |             |                      |                               | - 1  |
| ARP for VRF-MR:MR-VRF                         | Target DSCP:            | Unspecified                    | $\sim$                  |      |           |             |                      |                               |      |
| BGP for VRF-MR:MR-VRF                         | Configuration Status:   | applied                        |                         |      |           |             |                      |                               |      |
| > P ND for VRF- MR:MR-VRF                     | Destaced Cases Marshas  | Traducto - Instanto            |                         |      |           |             |                      |                               |      |
| > SORE for VRF-MR:MR-VRF                      | Preferred Group Member: | Exclude                        | )                       |      |           |             |                      |                               | . I  |
| V 🚞 External EPGs                             | Subnets:                |                                |                         |      |           |             |                      | 1 H                           | E I  |
| MR-OSPF-EXT-EPG                               |                         | <ul> <li>IP Address</li> </ul> | Scope                   | Name | Aggregati | e R         | oute Control Profile | Route Summarization<br>Policy |      |
| Route map for import and export route control |                         | 101.101.101.101/32             | External Subnets for th | h    |           |             |                      |                               | I.   |

Perfil de instancia EPG externo para MR-OSPF L3Out

En estos ejemplos, el MR-PERMIT-ICMPse aplica como contrato suministrado y consumido en ambos EPG externos.

| MR                              | 000              | External EPG       | Instance Prof | file - MR-BGP-EX | T-EPG          |            |             |                 |           |             | 00        |
|---------------------------------|------------------|--------------------|---------------|------------------|----------------|------------|-------------|-----------------|-----------|-------------|-----------|
| > C+ Quick Start                |                  |                    |               |                  |                |            | Policy      | Operational Sta | s Health  | Faults      | History   |
| ∼ III MR                        |                  |                    |               |                  |                |            | T only      | operational ou  |           | rearco      | Thotony   |
| > E Application Profiles        |                  |                    |               |                  |                |            |             | General         | Contracts | Inherited ( | Contracts |
| V 🚞 Networking                  |                  | Healthy 🕜 🖸        |               |                  |                |            |             |                 |           | 0           | 4 4.0     |
| > 🧮 Bridge Domains              |                  | ame                | Tenant        | Tenant Alias     | Contract Turne | Provided / | OoS Class   | State           | Label     | Suble       | - ^*      |
| > 🧮 VRFs                        |                  | arre               | renam         | Tenant Anas      | Contract Type  | Consumed   | 000 0103    | State           | Caber     | Subje       | Laber     |
| External Bridged Networks       |                  | Contract Type: Con | ract          |                  |                |            |             |                 |           |             |           |
| V 🖿 L3Outs                      | M                | IR-PERMIT-ICMP     | MR            |                  | Contract       | Provided   | Unspecified | formed          |           |             |           |
| V 🛧 MR-BGP                      | M                | IR-PERMIT-ICMP     | MR            |                  | Contract       | Consumed   | Unspecifier | formed          |           |             |           |
| Logical Node Profiles           |                  |                    | THE S         |                  | Contract       | Consumou   | onspective  | - Formed        |           |             |           |
| ✓                               |                  |                    |               |                  |                |            |             |                 |           |             |           |
| Logical Interface Profiles      |                  |                    |               |                  |                |            |             |                 |           |             |           |
| > F MR-BGP_interfacePro         | ofile            |                    |               |                  |                |            |             |                 |           |             |           |
| Configured Nodes                |                  |                    |               |                  |                |            |             |                 |           |             |           |
| v i topology/pod-1/node         | -102             |                    |               |                  |                |            |             |                 |           |             |           |
| ARP for VRF-MR.M                | MR-VRF           |                    |               |                  |                |            |             |                 |           |             |           |
| BGP for VRF-MR:                 | MR-VRF           |                    |               |                  |                |            |             |                 |           |             |           |
| > E ND for VRF- MR:M            | MR-VRF           |                    |               |                  |                |            |             |                 |           |             |           |
| > E OSPF for VRF-MR             | EMR-VRF          |                    |               |                  |                |            |             |                 |           |             |           |
| V 🚞 External EPGs               |                  |                    |               |                  |                |            |             |                 |           |             |           |
| MR-BGP-EXT-EPG                  |                  |                    |               |                  |                |            |             |                 |           |             |           |
| Route map for import and export | rt route control |                    |               |                  |                |            |             |                 |           |             |           |

Contrato MR-PERMIT-ICMP aplicado a MR-BGP-EXT-EPG

| MR () ()                                  | External EPG       | Instance Pr                | ofile - MR-OSPF-EX | (T-EPG        |                  |             |             |              | 00                  |
|-------------------------------------------|--------------------|----------------------------|--------------------|---------------|------------------|-------------|-------------|--------------|---------------------|
| > C► Quick Start<br>< Ⅲ MR                |                    |                            |                    |               |                  | Policy      | Operational | Stats Health | Faults History      |
| > E Application Profiles                  |                    |                            |                    |               |                  |             | Gener       | al Contracts | Inherited Contracts |
| V 🚞 Networking                            | Chicaltha (C) (    |                            |                    |               |                  |             |             |              | - + ««              |
| > 🧮 Bridge Domains                        | Vrieality 🕑 🔾      |                            | Terror Aller       | 0             | Description of A | 0-0.01      |             | 1 sh st      |                     |
| > 🚞 VRFs                                  | Name               | <ul> <li>Tenant</li> </ul> | Tenant Alias       | Contract Type | Consumed         | QoS Class   | s State     | Label        | Subject Label       |
| External Bridged Networks                 | Contract Type: Con | tract                      |                    |               |                  |             |             |              |                     |
| V 🚞 L3Outs                                | MR-PERMIT-ICMP     | MR                         |                    | Contract      | Provided         | Unspecified | d formed    |              |                     |
| > 🚯 MR-BGP                                | MD. DEDMIT-ICMD    | MD                         |                    | Contract      | Coorumed         | Harnasifiar | d formed    |              |                     |
| > 🚯 MR-EIGRP                              | MR-PERMIT-IGMP     | MR                         |                    | Contract      | Consumed         | Unspecineo  | u tormed    |              |                     |
| V 🚯 MR-OSPF                               |                    |                            |                    |               |                  |             |             |              |                     |
| V 🚞 Logical Node Profiles                 |                    |                            |                    |               |                  |             |             |              |                     |
| V MR-OSPF_nodeProfile                     |                    |                            |                    |               |                  |             |             |              |                     |
| Logical Interface Profiles                |                    |                            |                    |               |                  |             |             |              |                     |
| > MR-OSPF_interfaceProfile                |                    |                            |                    |               |                  |             |             |              |                     |
| Configured Nodes                          |                    |                            |                    |               |                  |             |             |              |                     |
| ✓<br>topology/pod-2/node-202              |                    |                            |                    |               |                  |             |             |              |                     |
| ARP for VRF-MR.MR-VRF                     |                    |                            |                    |               |                  |             |             |              |                     |
| > ■ BGP for VRF-MR:MR-VRF                 | 1                  |                            |                    |               |                  |             |             |              |                     |
| > E ND for VRF- MR:MR-VRF                 |                    |                            |                    |               |                  |             |             |              |                     |
| > 🗧 OSPF for VRF-MR.MR-VRF                |                    |                            |                    |               |                  |             |             |              |                     |
| V 🚞 External EPGs                         |                    |                            |                    |               |                  |             |             |              |                     |
| MR-OSPF-EXT-EPG                           |                    |                            |                    |               |                  |             |             |              |                     |
| Route map for import and export route con | trol               |                            |                    |               |                  |             |             |              |                     |

Contrato MR-PERMIT-ICMP aplicado a MR-OSPF-EXT-EPG

Encendido LEAF102, BGP se establece con el vecino 50.50.50.50 y está recibiendo la red externa 49.49.49/32.

| MR () () ()                                                                                                    | BGP Peer Entry | y - 50.50.50.             | 50               |          |     |                          |                        |                                 |                                   |                                 | 0.0        |
|----------------------------------------------------------------------------------------------------|----------------|---------------------------|------------------|----------|-----|--------------------------|------------------------|---------------------------------|-----------------------------------|---------------------------------|------------|
| Quick Start                                                                                                    |                |                           |                  |          |     |                          |                        |                                 |                                   |                                 |            |
| ∼ III MR                                                                                                    |                |                           |                  |          |     |                          | General                | Address                         | Health                            | Faults                          | History    |
| > E Application Profiles                                                                                                    | 8 👽 🛆 🔇        |                           |                  |          |     |                          |                        |                                 |                                   |                                 | 0 ±        |
| V Metworking                                                                                                    | Properties     |                           |                  |          |     |                          |                        |                                 |                                   |                                 |            |
| > 🧮 Bridge Domains                                                                                                    | 1              | /rf Name: MR:MF           | R-VRF            |          |     | Lest Denet Dy Lie        | 1070 01 01             | T00-00-00 000-                  | 00.00                             |                                 |            |
| > 🚞 VRFs                                                                                                    | BG             | P Version: BGP V          | ersion 4         |          |     | Aaior Error Reset By Us  | : None                 | 100.00.00.000+                  | 00.00                             |                                 |            |
| > 🧱 External Bridged Networks                                                                                                    | Remote         | Router Id: 50.50.         | 50.50            |          | P.  | Ainor Error Reset By Us  | None                   |                                 |                                   |                                 |            |
| ~ 🖿 L3Outs                                                                                                    | В              | GP State: Establi         | shed             | 02-00-00 |     | Last Error Value By Us   | : 0                    |                                 |                                   |                                 |            |
| ✓ ▲ MR-BGP                                                                                                    | Re             | mote As: 65001            | 07-27117.17.22.4 | 93+00.00 |     | Last Error Len By Us     | : 0                    |                                 |                                   |                                 |            |
| V E Logical Node Profiles                                                                                                    | Updat          | e Source: vlan14          |                  |          |     | Last Error Data By Us    |                        | TOO. 00. 00. 000.               |                                   |                                 |            |
|                                                                                                    | Restart Time A | dvertised Default         |                  |          | Ma  | Last Reset By Peer       | : 1970-01-01<br>: None | 100:00:00.000+                  | 00:00                             |                                 |            |
| Control Interface Drofiles                                                                                                    | н              | by Peer:<br>old Time: 180 |                  |          | Min | nor Error Reset By Peer  | : None                 |                                 |                                   |                                 |            |
| Cogical Interface Promos                                                                                                    | Keepaliv       | e Interval: 60            |                  |          | L   | ast Error Value By Peer  | : 0                    |                                 |                                   |                                 |            |
| Mic-Bop_IntenaceProne                                                                                                    |                | Neighbor: 50.50.          | 50.50            |          |     | Last Error Len By Peer   | : 0                    |                                 |                                   |                                 |            |
| BGP Peer Connectivity Profile 5                                                                                                    |                | Link: eBGP                |                  |          |     | Last Error Data By Peer  |                        | D                               |                                   |                                 |            |
| Configured Nodes                                                                                                    | Pe             | eer Index: 1              |                  |          |     | Capabilities Advertised. | multiprotocol          | Dynamic Dynam<br>Dynamic old Dy | ic graceful res<br>namic refresh, | fart,Dynamic<br>Graceful restar | t          |
| V 📑 topology/pod-1/node-102                                                                                                    | Shutdown       | n Reason: Unspe           | cified           |          |     | Canabilities Received    | ASA canable            | Canability naran                | etresh<br>veter Dunamic           | Dunamic grace                   | 6.1        |
| RP for VRF-MR:MR-VRF                                                                                                    | Directly       | Attached                  |                  |          |     | Capatinities Necenter.   | restart,Dynar          | nic multiprotocol               | Dynamic old,E                     | ynamic refrest                  | h,Graceful |
| SGP for VRF-MR.MR-VRF                                                                                                    |                | Interface: Vian 14        |                  |          |     |                          | TO STATUTE VIEW        | incest, remean, r               | 0110311                           |                                 |            |
| V 🔤 Neighbors                                                                                                    | Tcp Md5 Authe  | ntication: disable        | d                |          |     |                          |                        |                                 |                                   |                                 |            |
| > = 194.168.1.2                                                                                                    | Connection     | Dropped: 0                |                  |          |     |                          |                        |                                 |                                   |                                 |            |
| > 🖻 50.50.50                                                                                                    | Connection     | Attempts: na              |                  |          |     |                          |                        |                                 |                                   |                                 |            |
| > P ND for VRF- MR.MR-VRF                                                                                                    |                |                           |                  |          |     |                          |                        |                                 |                                   |                                 |            |
| > SOURCE OF STATES OF STATES OF S | Message Stat   | tistics                   |                  |          |     |                          |                        |                                 |                                   |                                 |            |
| External EPGs                                                                                                    |                | Sent                      | Read             |          |     |                          |                        |                                 |                                   |                                 |            |
| MR-BGP-EXT-EPG                                                                                                    | <b>A</b>       | Joint                     | novu             |          |     |                          |                        |                                 |                                   |                                 |            |
| Route map for import and export route control                                                                                                    | Opens          | 1                         | 1                |          |     |                          |                        |                                 |                                   |                                 |            |
| > 🐽 MR-EIGRP                                                                                                    | Notifications  | 0                         | 0                |          |     |                          |                        |                                 |                                   |                                 |            |
| > 🚯 MR-OSPF                                                                                                    | Updates        | 8                         | 2                |          |     |                          |                        |                                 |                                   |                                 |            |
| > 🚯 MR-OSPF-BGP                                                                                                    | Keepalives     | 1692                      | 1689             |          |     |                          |                        |                                 |                                   |                                 |            |
| > 🚞 Dot1Q Tunnels                                                                                                    | Route Refresh  | 0                         | 0                |          |     |                          |                        |                                 |                                   |                                 |            |
| > E Contracts                                                                                                    | Capability     | 1                         | 1                |          |     |                          |                        |                                 |                                   |                                 |            |
| > E Policies                                                                                                    | Tatal          | 1700                      | 1000             |          |     |                          |                        |                                 |                                   |                                 |            |
| > 🖿 Services                                                                                                    | Total          | 1702                      | 1033             |          |     |                          |                        |                                 |                                   |                                 |            |
|                                                                                                    | Total bytes    | 32485                     | 32186            |          |     |                          |                        |                                 |                                   |                                 |            |
|                                                                                                    | Bytes in queue | 0                         | 0                |          |     |                          |                        |                                 |                                   |                                 |            |
|                                                                                                    | Next Hop       |                           |                  |          |     |                          |                        |                                 |                                   |                                 |            |
|                                                                                                    |                |                           |                  |          |     |                          |                        |                                 |                                   |                                 |            |
|                                                                                                    |                |                           |                  |          |     |                          |                        |                                 |                                   |                                 |            |

Entrada de peer BGP en LEAF102

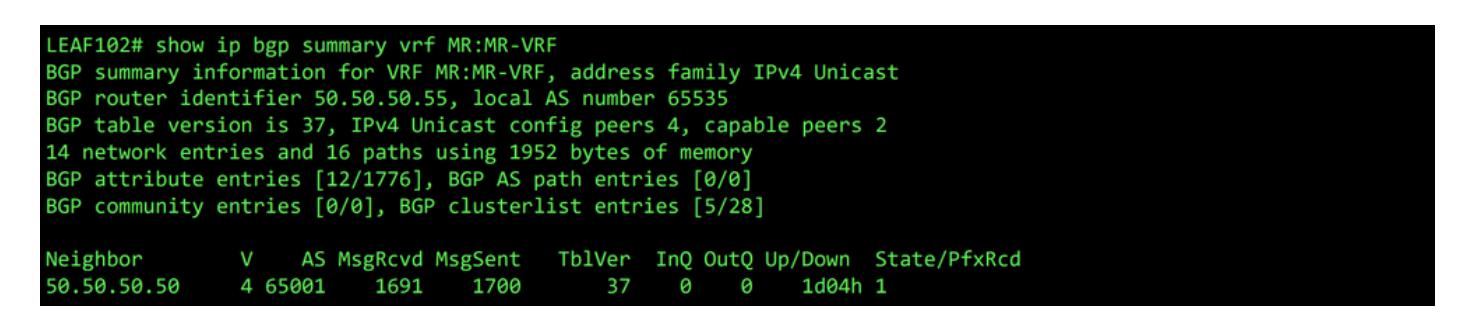

Resumen de BGP para VRF MR:MR-VRF en LEAF102

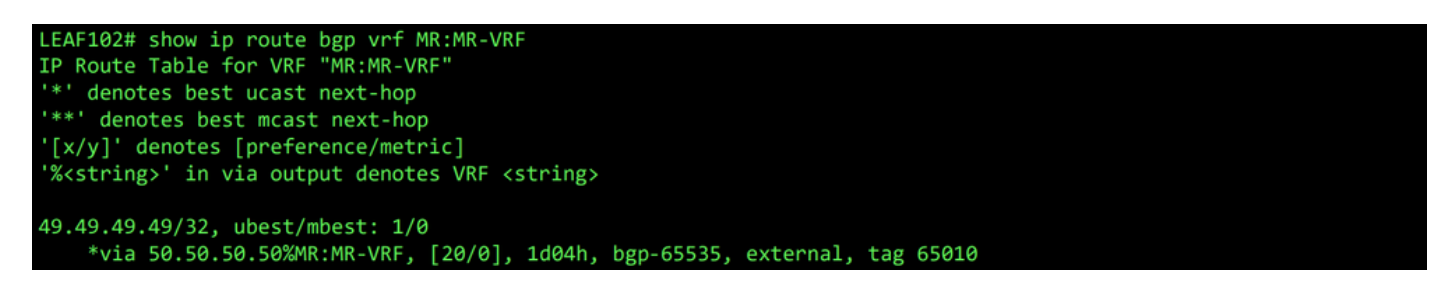

Ruta BGP para VRF MR:MR-VRF en LEAF102

Encendido LEAF202, OSPF se establece con el vecino 1.1.1.222 y está recibiendo la red externa 101.101.101/32.

| MR () () ()                                                                                                    | OSPF - MR:MR-VRF                |                         |                       |                     |              |                 | 0.0            |
|----------------------------------------------------------------------------------------------------|---------------------------------|-------------------------|-----------------------|---------------------|--------------|-----------------|----------------|
| > O+ Quick Start<br>Ⅲ MR</th <th></th> <th></th> <th></th> <th>G</th> <th>eneral Healt</th> <th>n Faults</th> <th>History</th> |                                 |                         |                       | G                   | eneral Healt | n Faults        | History        |
| > E Application Profiles                                                                                                    | 8 👽 🛆 🕥                         |                         |                       |                     |              |                 | 0 +            |
| V Motworking                                                                                                    | PROPERTIES                      |                         | STATS                 |                     |              |                 |                |
| > 🚞 Bridge Domains                                                                                                    | Name: MR:MR-                    | VRF                     | Int                   | erface Count: 2     |              |                 |                |
| > 🚞 VRFs                                                                                                    | Route ID: 1.1.1.11              | 1                       | 4                     | Activeareacnt: 1    |              |                 |                |
| > 🚞 External Bridged Networks                                                                                                  | Distance: 110                   |                         | Active                | Nssa Areacnt: 0     |              |                 |                |
| V 🚍 L3Outs                                                                                                    | Bandwidth Reference             |                         | Active                | Ext Areacht: 1      |              |                 |                |
| > 🚯 MR-BGP                                                                                                    | (Mbps): 40000                   |                         |                       | Extareacnt: 1       |              |                 |                |
| > 🚯 MR-EIGRP                                                                                                    | Operational State: Up           |                         |                       | Nssa Areacnt: 0     |              |                 |                |
| ✓                                                                                                    |                                 |                         |                       | Stubareacnt: 0      |              |                 |                |
| Logical Node Profiles                                                                                                    |                                 |                         |                       | Areacht: 1          |              |                 |                |
| V                                                                                                    |                                 |                         | 0                     | pagas Lsacht: 0     |              |                 |                |
| V                                                                                                    |                                 |                         |                       |                     |              |                 |                |
| AR-OSPE interfaceProfile                                                                                                    | Neighbors                       |                         |                       |                     |              |                 |                |
| Configured Nodes                                                                                                    | <ul> <li>Neighbor Id</li> </ul> | State                   | Peer Ip               |                     | Interface    |                 |                |
| V topology/pod-2/node-202                                                                                                    | 1.1.1.222                       | Full                    | 10.101.101            | .100                | eth1/2       |                 |                |
| ARP for VRF-MR-MR-VRF                                                                                                    | Page 1 Of 1                     |                         | Objects Per Page: 1   |                     |              | Displaying Ohie | cts 1 - 1 Of 1 |
| BGP for VRF-MR-MR-VRF                                                                                                    | Inter Drotegel Doute Look In    |                         | Objects Per Page.     |                     |              | Displaying Obje | cta i - i oi i |
| > D for VRF= MR:MR-VRF                                                                                                    | Inter Protocol Route Leak In    | to USPF                 |                       |                     |              |                 |                |
| V DSPF for VRF-MR:MR-VRF                                                                                                    | <ul> <li>Name</li> </ul>        | Redistribution Protocol | Route Map             | Scope               | Asn          |                 |                |
| > 🖿 Areas                                                                                                    | MR:MR-VRF                       | BGP                     | exp-ctx-proto-2555906 | Inter protocol leak | 6553         | 5               |                |
| → Interfaces                                                                                                    | MR:MR-VRF                       | COOP                    | exp-ctx-st-2555906    | Inter protocol leak | 1            |                 |                |
| F Interface eth1/2                                                                                                    | MR:MR-VRF                       | Direct                  | exp-ctx-st-2555906    | Inter protocol leak | 1            |                 |                |
| E Interface Io1                                                                                                    | MR:MR-VRF                       | EIGRP                   | exp-ctx-proto-2555906 | Inter protocol leak | 1            |                 |                |
| Routes                                                                                                    | MD-MD-V/DE                      | Statia                  | evo_etv_et_2555006    | Inter protocol leak | 1            |                 |                |
| V 🚞 External EPGs                                                                                                    | MPCMPC VPC                      | 01800                   | exp=cix=st=2000000    | inter protocorreak  |              |                 |                |
| MR-OSPF-EXT-EPG                                                                                                    |                                 |                         |                       |                     |              |                 |                |
| > E Route map for import and export route control                                                                              |                                 |                         |                       |                     |              |                 |                |

Entrada de vecino OSPF en LEAF202

| LEAF202# show :<br>OSPF Process : | ip ospf neighbors vrf<br>ID default VRF MR:MR-V | MR:MR-VRF<br>RF |                |           |  |
|-----------------------------------|-------------------------------------------------|-----------------|----------------|-----------|--|
| Total number of                   | of neighbors: 1                                 |                 |                |           |  |
| Neighbor ID                       | Pri State                                       | Up Time         | Address        | Interface |  |
| 1.1.1.222                         | 1 FULL/ -                                       | 2d04h           | 10.101.101.100 | Eth1/2    |  |

vecino OSPF para VRF MR:MR-VRF en LEAF202

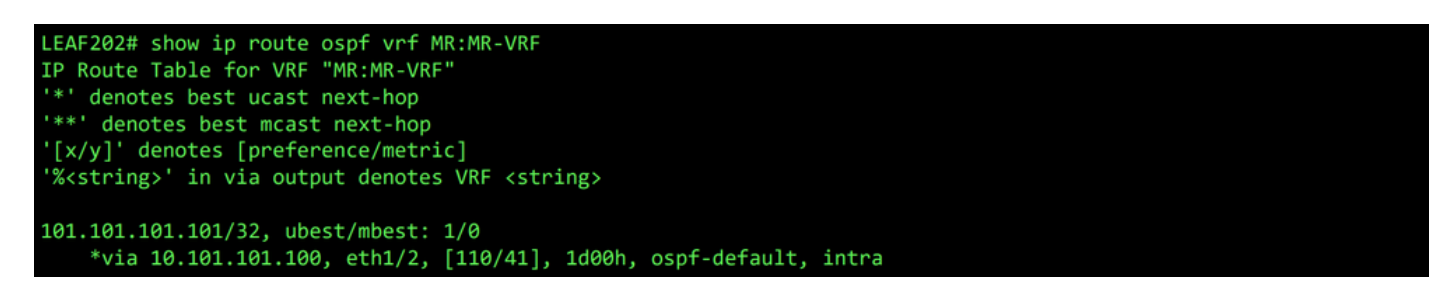

Ruta OSPF para VRF MR:MR-VRF en LEAF202

En ambos LEAF102 y LEAF202, la tabla MP-BGP para el VRF muestra la red BGP externa, 49.49.49.49/32, pero aparece como externo en LEAF102 y interna en LEAF202. La red externa OSPF, 101.101.101.101/32, también aparece en las tablas de BGP en ambos switches hoja; en LEAF202 se muestra como redistribuido desde OSPF y encendido LEAF102 se muestra como interno.

| LEAF102# show bgp vp<br>BGP routing table in<br>BGP table version is<br>Status: s-suppressed<br>Path type: i-interna<br>Origin codes: i - IG | nv4 unicast vrf MR<br>formation for VRF<br>119, local router<br>, x-deleted, S-sta<br>l, e-external, c-c<br>P, e - EGP, ? - in | :MR-VRF<br>overlay-1, add<br>ID is 10.0.23<br>le, d-dampened<br>confed, l-local<br>complete,   - | ress famil<br>2.68<br>, h-histor<br>, a-aggreg<br>multipath, | y VPNv4 Unicast<br>y, *-valid, >-best<br>ate, r-redist, I-injected<br>& - backup |
|----------------------------------------------------------------------------------------------------|----------------------------------------------------------------------------------------------------|--------------------------------------------------------------------------------------------------|--------------------------------------------------------------|----------------------------------------------------------------------------------|
| Network<br>Route Distinguisher:                                                                                                    | Next Hop<br>102:2555906 (V                                                                                                    | Metric<br>/RF MR:MR-VRF)                                                                         | LocPrf                                                       | Weight Path                                                                      |
| *>e49.49.49.49/32                                                                                                    | 50.50.50.50                                                                                                    |                                                                                                  |                                                              | 0 65010 65001 i                                                                  |
| *>i101.101.101.101/3                                                                                                    | 2 20.0.248.0                                                                                                    | 41                                                                                               | 100                                                          | 9 ?                                                                              |

Tabla MP-BGP para VRF MR:MR-VRF en LEAF102

| LEAF202# show bgp vpr<br>BGP routing table in<br>BGP table version is<br>Status: s-suppressed<br>Path type: i-internal<br>Origin codes: i - IGF | NV4 unicast vrf<br>formation for VR<br>95, local route<br>, x-deleted, S-s<br>L, e-external, c<br>P, e - EGP, ? - | MR:MR-VRF<br>F overlay-1, add<br>r ID is 20.0.248<br>tale, d-dampened<br>-confed, l-local<br>incomplete,   - | ress famil<br>.0<br>, h-histor<br>, a-aggreg<br>multipath, | ly VPNv4  <br>ry, *-val:<br>gate, r-re<br>& - back | Jnicas<br>id, >-l<br>edist,<br><up< th=""><th>t<br/>Dest<br/>I-inje</th><th>ected</th><th>d</th></up<> | t<br>Dest<br>I-inje | ected | d |
|----------------------------------------------------------------------------------------------------|----------------------------------------------------------------------------------------------------|----------------------------------------------------------------------------------------------------|------------------------------------------------------------|----------------------------------------------------|----------------------------------------------------------------------------------------------------|---------------------|-------|---|
| Network<br>Route Distinguisher:                                                                                                    | Next Hop<br>202:2555906                                                                                           | Metric<br>(VRF MR:MR-VRF)                                                                                    | LocPrf                                                     | Weight                                             | Path                                                                                                   |                     |       |   |
| *>i49.49.49.49/32                                                                                                    | 10.0.232.68                                                                                                    |                                                                                                    | 100                                                        | 0                                                  | 65010                                                                                                  | 65001               | i     |   |
| *>r101.101.101.101/32                                                                                                    | 2 0.0.0.0                                                                                                    | 41                                                                                                    | 100                                                        | 32768                                              | ?                                                                                                    |                     |       |   |

Tabla MP-BGP para VRF MR:MR-VRF en LEAF202

La tabla BGP IPv4 contiene información equivalente.

```
LEAF102# show bgp ipv4 unicast vrf MR:MR-VRF
BGP routing table information for VRF MR:MR-VRF, address family IPv4 Unicast
BGP table version is 37, local router ID is 50.50.50.55
Status: s-suppressed, x-deleted, S-stale, d-dampened, h-history, *-valid, >-best
Path type: i-internal, e-external, c-confed, l-local, a-aggregate, r-redist, I-injected
Origin codes: i - IGP, e - EGP, ? - incomplete, | - multipath, & - backup
                                          Metric
                                                     LocPrf
  Network
                      Next Hop
                                                                Weight Path
*>e49.49.49.49/32
                      50.50.50.50
                                                                      0 65010 65001 i
*>i101.101.101.101/32 20.0.248.0
                                              41
                                                        100
                                                                      0
                                                                        ?
```

Tabla BGP IPv4 para VRF MR:MR-VRF en LEAF102

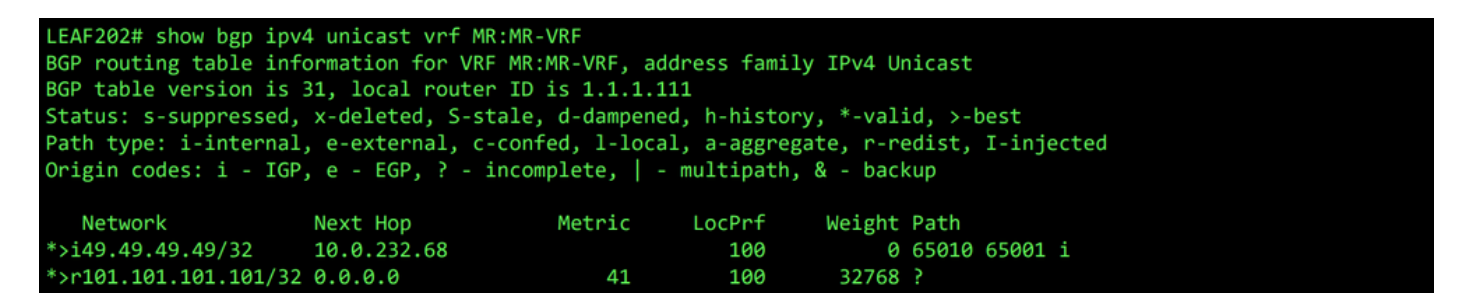

Tabla BGP IPv4 para VRF MR:MR-VRF en LEAF202

Sin embargo, la red externa OSPF, 101.101.101/32, no se encuentra en la tabla de enrutamiento de N5K1.

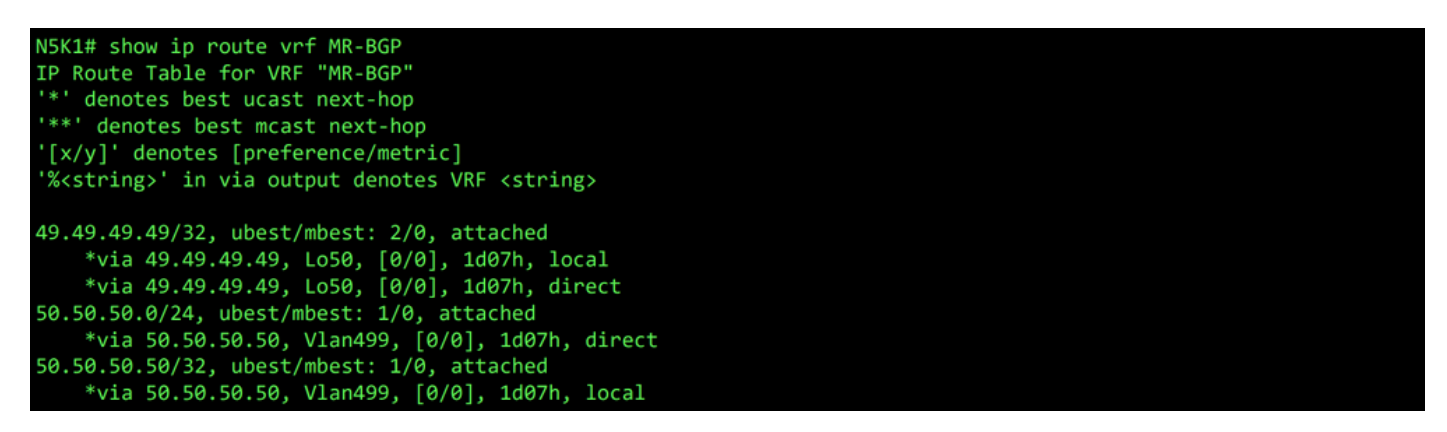

RIB para VRF MR-BGP en N5K1

Del mismo modo, la red externa BGP, 49.49.49/32, no está en N5K2 Es RIB.

| N5K2# show ip route vrf MR-OSPF<br>IP Route Table for VRF "MR-OSPF"<br>'*' denotes best ucast next-hop<br>'**' denotes best mcast next-hop<br>'[x/y]' denotes [preference/metric]<br>'% <string>' in via output denotes VRF <string></string></string>                                                                                                    |
|----------------------------------------------------------------------------------------------------|
| <pre>1.1.1.111/32, ubest/mbest: 1/0     *via 10.101.101, Eth1/5, [110/41], 2d05h, ospf-1, intra 10.101.101.0/24, ubest/mbest: 1/0, attached     *via 10.101.101.100, Eth1/5, [0/0], 6d22h, direct 10.101.101.100/32, ubest/mbest: 1/0, attached     *via 10.101.101.100, Eth1/5, [0/0], 6d22h, local 101.101.101.101/32, ubest/mbest: 2/0, attached     *via 101.101.101.101, Lo101, [0/0], 2d04h, local     *via 101.101.101.101, Lo101, [0/0], 2d04h, direct</pre> |

RIB para VRF MR-OSPF en N5K2

En BGP L3Out, navegue hasta External EPGs > External EPG > Subnets y seleccione la + situado en la esquina superior derecha de la tabla. Introduzca la dirección IP de la subred externa recibida desde OSPF L3Out, 101.101.101.101/32. Elegir Export Route Control Subnet en el Route Control y borre la External Subnets for the External EPG clasificación. Haga clic en Submit. Export Route Control Subnet permite exportar (anunciar) una red al par externo.

| V 🚞 External EPGs           |                            | Preferred Group Member:  | Exclude Include                |                         |                       |                       |                       | _                                    |
|-----------------------------|----------------------------|--------------------------|--------------------------------|-------------------------|-----------------------|-----------------------|-----------------------|--------------------------------------|
| MR-BGP-EX                   | T-EPG                      | Subnets:                 |                                |                         |                       |                       |                       | (+)                                  |
| > 🛧 MR-EIGRP                |                            |                          | <ul> <li>IP Address</li> </ul> | Scope                   | Name                  | Aggregate             | Route Control Profile | Route Summarization<br>Policy Create |
| > 🚹 MR-OSPF                 |                            |                          | 49.49.49.49/32                 | External Subnets for ti | h                     |                       |                       |                                      |
|                             |                            |                          |                                |                         |                       |                       |                       |                                      |
| Crear nueva subre           | ed                         |                          |                                |                         |                       |                       |                       |                                      |
| Create Subnet               |                            |                          |                                |                         |                       |                       |                       | <b>?</b> ×                           |
| IP Address: 1               | 101.101.101.101/32         |                          |                                |                         |                       |                       |                       |                                      |
| 80                          | ddress/mask                |                          |                                |                         |                       |                       |                       |                                      |
| Name:                       |                            |                          |                                |                         |                       |                       |                       |                                      |
| Route Control:              |                            |                          |                                |                         |                       |                       |                       |                                      |
| Export R                    | Route Control Subnet       | Ag                       | gregate                        |                         |                       | Route Summariza       | tion Policy           |                                      |
| Import R                    | loute Control Subnet       |                          |                                |                         |                       | BGP Route Summa       | Policy: select an opt | ion 🗸                                |
| Shared F                    | Route Control Subnet       |                          |                                |                         |                       |                       | 10107.                |                                      |
| Route Control Profile:      |                            |                          |                                |                         |                       |                       |                       | ÷ 1                                  |
|                             | Name                       |                          |                                |                         | Direction             |                       |                       | . +                                  |
|                             |                            |                          |                                |                         |                       |                       |                       |                                      |
| Route control is            | used for filtering extern  | al routes advertised ou  | it of the fabric, all          | lowed into the fabr     | ic, or leaked to othe | er VRFs within the fa | bric.                 |                                      |
| External EPG classification | on:                        |                          |                                |                         |                       |                       |                       |                                      |
| External                    | Subnets for External EPG   |                          |                                |                         |                       |                       |                       |                                      |
| Shared S                    | Security Import Subnet     |                          |                                |                         |                       |                       |                       |                                      |
| External EPG cla            | ssification is used to ide | entify the external netw | vorks associated               | with this external E    | PG for policy enfor   | cement (Contracts).   |                       |                                      |
|                             |                            |                          |                                |                         |                       |                       |                       |                                      |
|                             |                            |                          |                                |                         |                       |                       |                       |                                      |
|                             |                            |                          |                                |                         |                       |                       |                       |                                      |
|                             |                            |                          |                                |                         |                       |                       |                       |                                      |
|                             |                            |                          |                                |                         |                       |                       |                       |                                      |
|                             |                            |                          |                                |                         |                       |                       |                       |                                      |
|                             |                            |                          |                                |                         |                       |                       | Car                   | ncel Submit                          |
|                             |                            |                          |                                |                         |                       |                       |                       |                                      |

Encendido N5K1, la red externa OSPF, 101.101.101.101/32, ahora se recibe sobre BGP.

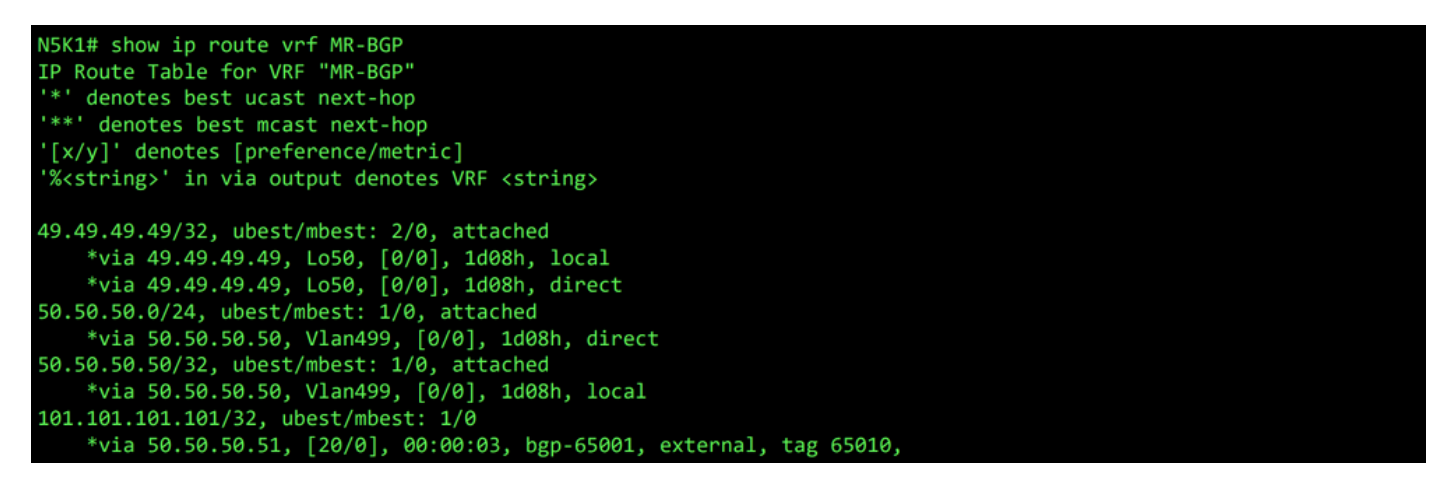

RIB para VRF MR-BGP en N5K1

En OSPF L3Out, navegue hasta External EPGs > External EPG > Subnets y seleccione la + situado en la esquina superior derecha de la tabla. Ingrese la dirección IP de la subred externa recibida desde el BGP L3Out, 49.49.49.49.32. Elegir Export Route Control Subnet en el Route Control sección y borrar External Subnets for the External EPG clasificación. Haga clic en Submit.

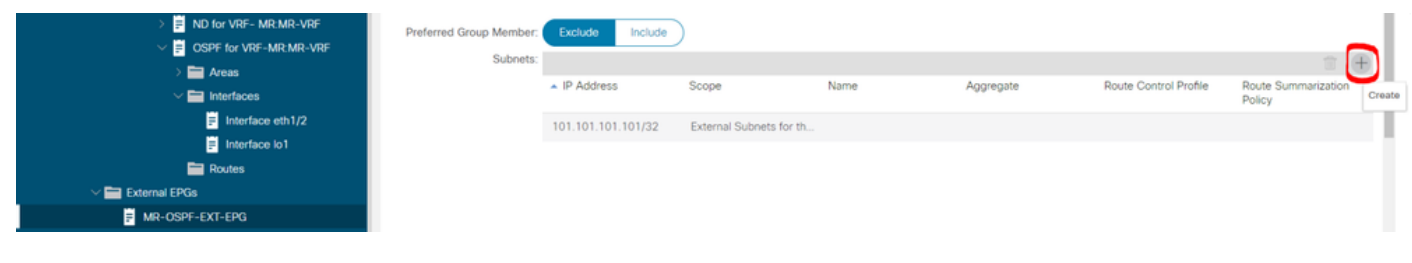

Crear nueva subred

| Create Subnet                                                    |                                                                                                    |                                                               |                              | (2⊗           |
|------------------------------------------------------------------|----------------------------------------------------------------------------------------------------|---------------------------------------------------------------|------------------------------|---------------|
| IP Address:                                                      | 49.49.49.49/32                                                                                                    |                                                               |                              |               |
| Name:                                                            | addressymask                                                                                                    |                                                               |                              |               |
|                                                                  |                                                                                                    |                                                               |                              |               |
| Route Control:                                                   | Route Control Subnet                                                                                              | Aggregate                                                     | Route Summarization Policy   |               |
| Import                                                           |                                                                                                    | Aggregate Export                                              | select an option             | $\sim$        |
| Shared                                                           | d Route Control Subnet                                                                                            |                                                               |                              |               |
| Route Control Profile:                                           |                                                                                                    |                                                               |                              | ☆ +           |
|                                                                  | Name                                                                                                    | Direction                                                     |                              | 1000 <b>I</b> |
| Route control is<br>External EPG classifical<br>Extern<br>Shared | s used for filtering external routes advertis<br>tion:<br>al Subnets for External EPG<br>d Security Import Subnet | ed out of the fabric, allowed into the fabric, or leaked to o | ther VRFs within the fabric. |               |
| External EPG cl                                                  | lassification is used to identify the externa                                                                     | I networks associated with this external EPG for policy en    | forcement (Contracts).       |               |
|                                                                  |                                                                                                    |                                                               |                              |               |

Cancel

Configure las opciones correctas para la nueva subred

Ahora en N5K2, la red externa BGP, 49.49.49/32, se recibe a través de OSPF.

| N5K2# show ip route vrf MR-OSPF                                                 |
|---------------------------------------------------------------------------------|
| IP Route Table for VRF "MR-OSPF"                                                |
| '*' denotes best ucast next-hop                                                 |
| '**' denotes best meast next-bon                                                |
| '[x/y]' denotes [preference/metric]                                             |
| [x,y] denotes in via output denotes VPE estrings                                |
| Asserting/ in via output denotes via (string/                                   |
| 1 1 1 111/22 ubort/mbort, 1/0                                                   |
| 1.1.1.111/32, ubest/ mbest: 1/0                                                 |
| *via 10.101.101.101, Eth1/5, [110/41], 2d05h, ospf-1, intra                     |
| 10.101.101.0/24, ubest/mbest: 1/0, attached                                     |
| *via 10.101.101.100, Eth1/5, [0/0], 6d22h, direct                               |
| 10.101.101.100/32, ubest/mbest: 1/0, attached                                   |
| *via 10.101.101.100, Eth1/5, [0/0], 6d22h, local                                |
| 49.49.49/32, ubest/mbest: 1/0                                                   |
| *via 10.101.101.101, Eth1/5, [110/1], 00:01:59, ospf-1, type-2, tag 4294967295, |
| 101.101.101/32, ubest/mbest: 2/0, attached                                      |
| *via 101.101.101.101, Lo101, [0/0], 2d05h, local                                |
| *via 101.101.101.101, Lo101, [0/0], 2d05h, direct                               |
|                                                                                 |

RIB para VRF MR-OSPF en N5K2

Ping funciona entre las dos redes debido a la MR-PERMIT-ICMP que se aplicó anteriormente a ambos EPG externos.

```
N5K1# ping 101.101.101.101 vrf MR-BGP source 49.49.49.49

PING 101.101.101.101 (101.101.101) from 49.49.49.49: 56 data bytes

64 bytes from 101.101.101.101: icmp_seq=0 ttl=252 time=3.059 ms

64 bytes from 101.101.101.101: icmp_seq=1 ttl=252 time=2.963 ms

64 bytes from 101.101.101.101: icmp_seq=2 ttl=252 time=7.928 ms

64 bytes from 101.101.101.101: icmp_seq=3 ttl=252 time=2.954 ms

64 bytes from 101.101.101.101: icmp_seq=4 ttl=252 time=2.982 ms

---- 101.101.101.101 ping statistics ----

5 packets transmitted, 5 packets received, 0.00% packet loss

round-trip min/avg/max = 2.954/3.977/7.928 ms
```

Verificación de la comunicación en N5K1

```
N5K2# ping 49.49.49.49 vrf MR-OSPF source 101.101.101.101
PING 49.49.49.49 (49.49.49) from 101.101.101.101: 56 data bytes
64 bytes from 49.49.49.49: icmp_seq=0 ttl=252 time=3.107 ms
64 bytes from 49.49.49.49: icmp_seq=1 ttl=252 time=2.99 ms
64 bytes from 49.49.49.49: icmp_seq=2 ttl=252 time=2.98 ms
64 bytes from 49.49.49.49: icmp_seq=3 ttl=252 time=2.986 ms
64 bytes from 49.49.49.49: icmp_seq=4 ttl=252 time=2.99 ms
--- 49.49.49.49 ping statistics ---
5 packets transmitted, 5 packets received, 0.00% packet loss
round-trip min/avg/max = 2.98/3.01/3.107 ms
```

Verificación de la comunicación en N5K2

### Información Relacionada

- Guía de configuración de redes de capa 3 de Cisco APIC, versión 6.0(x)
- Fundamentos de Cisco Application Centric Infrastructure, versión 4.2(x)
- <u>Guía de configuración de redes de capa 3 de Cisco APIC, versión 3.x y anteriores</u>
- Soporte técnico y descargas de Cisco

#### Acerca de esta traducción

Cisco ha traducido este documento combinando la traducción automática y los recursos humanos a fin de ofrecer a nuestros usuarios en todo el mundo contenido en su propio idioma.

Tenga en cuenta que incluso la mejor traducción automática podría no ser tan precisa como la proporcionada por un traductor profesional.

Cisco Systems, Inc. no asume ninguna responsabilidad por la precisión de estas traducciones y recomienda remitirse siempre al documento original escrito en inglés (insertar vínculo URL).